## STEP1 電子帳票配信システムへのログイン

| 「利用者情報本登録のお願い」のメールが届きます<br>メールアドレスと仮パスワードを確認して、<br>ログインURLをクリックします。<br>※メールが届かない場合は迷惑メールフォルダに入っ                                                                                                    | す。<br>っていないかご確認ください                                                                     |
|----------------------------------------------------------------------------------------------------|-----------------------------------------------------------------------------------------|
| 配信システム契約会社①様より利用者情報本 noreply@kofujoho.co.jp To 自分 ▼ ABC商店様(1000) 配信システム契約会社①経理課様が電子帳票配信システムにお客様の情報がサービスを利用するためには、下記のURLから仮パスワードでログインし、 ログインURL: https://kis-ebook-dely.com  【ABC商店様利用者情報】 メールアドレス : aaa@bbb.com 仮パスワード : NI9U.sFR6c 本登録を完了いたしま  「配信システム | ・登録のお願い【仮パスワード発行】<br>を仮登録いたしましたので、ご連絡いたします。<br>本登録を完了させてください。                           |
| <ul> <li>・ I配信システム</li></ul>                                                                                                    | 著ログイン画面が表示されたら、<br>・ルアドレスと仮パスワードを入力しログインします。<br>電子帳票配信システム Ver.1.3.3<br>一般利用者用          |
|                                                                                                    | メールアドレス パスワード ログイン パスワードを忘れた方はしのの の回登録の手順はこちらしていたい よくあるご質問 (FACE) 指奨ブラウザ: Google Chrome |
|                                                                                                    | 推奨ブラウザ:Google Chrome<br>Copyright © 2023 Kofu Information System Co.,Ltd.               |

## STEP2 利用者情報の入力

名前、仮パスワード、新パスワード、新パスワード(確認)を入力してください。 ※新パスワードと、新パスワード(確認)は同じ文字列を入力します!!

「利用規約及び個人情報保護方針」を確認後に「同意する」にチェックを入れて、 確認をクリックします。

|               | 利田老桂起大祭祭雨盂                                                               |
|---------------|--------------------------------------------------------------------------|
|               | 利用有间報本豆球凹跙                                                               |
|               |                                                                          |
|               |                                                                          |
| 本登録を行います。     |                                                                          |
| 钊用者情報を入力し「確認」 | ボタンをクリックしてください。                                                          |
| メールアドレス       | is all so get wegg                                                       |
| 名前            | <b>必須</b> 利用者1                                                           |
| 仮パスワード        | 必須 N!9U.sFR6c                                                            |
| 新パスワード 必須     | ◎ ハス・ノートリ・唾読 ここ きゅう                                                      |
|               | 必須 ※パスワードは8文字以上30文字以下で入力してください。                                          |
|               | <ul> <li>※ ギ用央数子至しを含めて入力してくたさい。</li> <li>※ 利用可能な記号は!@#%^*.です。</li> </ul> |
| 新パスワード(確認) 必須 | () (T)                                                                   |
|               | ※ 入力ミス確認用のため、もう一度入力してください。                                               |
| 利田相約及7%       | □ 同意する                                                                   |
| 個人情報保護方針への同意  | 必須<br>・<br>・<br>入れてください。<br>・<br>、<br>、<br>れてください。                       |

## ※パスワードで利用可能な記号について

| ! | エクスクラメーションマーク/びっくりマーク/感嘆符 |
|---|---------------------------|
| @ | アットマーク                    |
| # | シャープ/ナンバー/井げた(いげた)        |
| % | パーセント                     |
| Λ | キャレット/ハット                 |
| * | アスタリスク/アスター               |
| • | ドット/ピリオド                  |

## STEP3 本登録の完了

入力内容を確認し、登録をクリックします。 利用者情報本登録完了の画面が表示され、登録完了のお知らせメールが届きます。

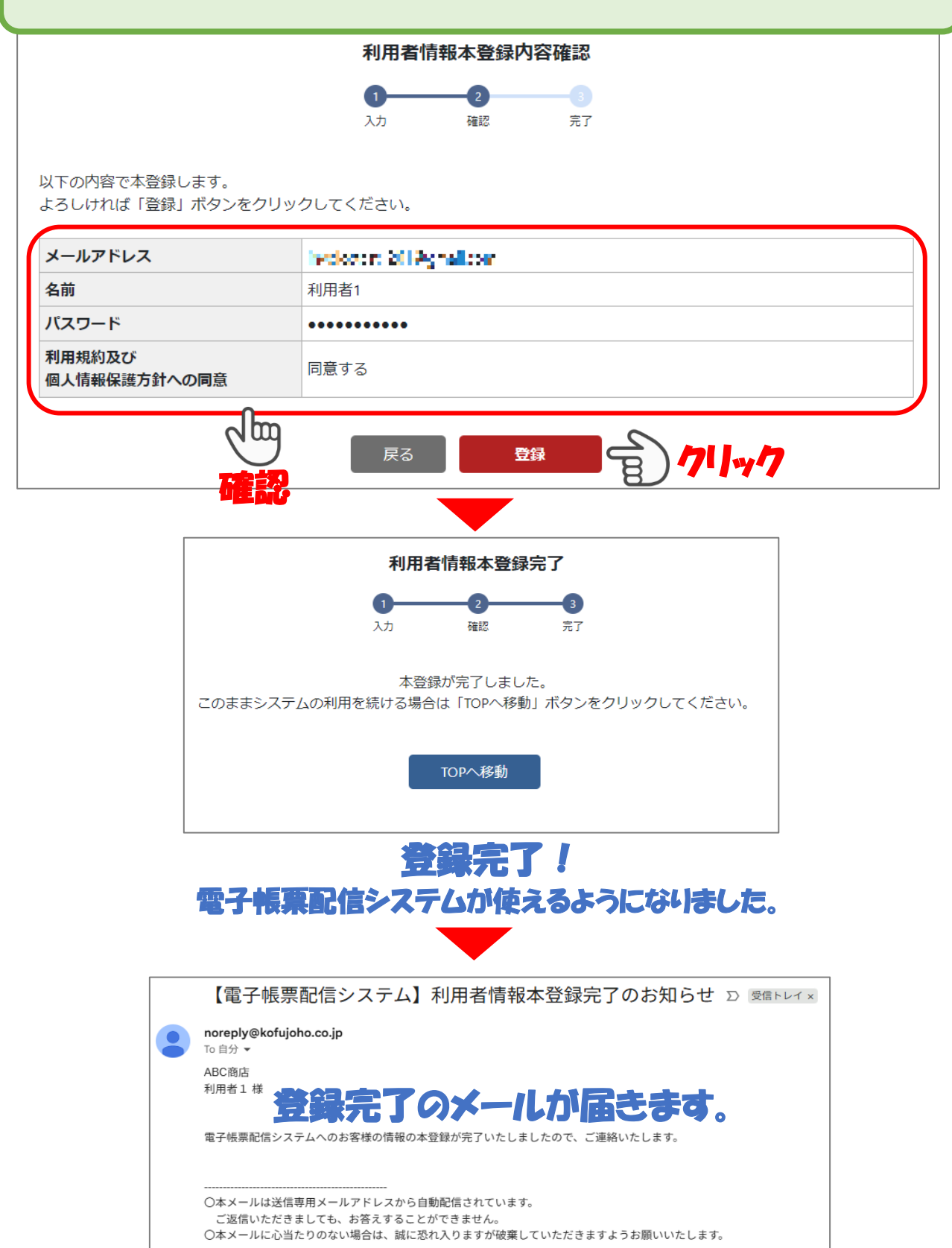